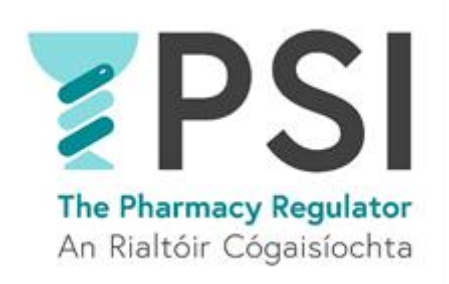

## **Bulk Change to Superintendent Pharmacist**

## A Guide for appointing a new Superintendent Pharmacist for more than one Pharmacy

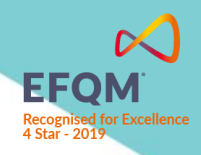

Version 1 July 2023

## Introduction

This guide outlines the steps involved in adding a new Superintendent Pharmacist to multiple Retail Pharmacy Businesses (RPBs) under the same ownership.

## Process

• **Step 1**: Log into your account on the <u>PSI Registration Portal</u> and navigate to the 'Manage My Pharmacies' tab

| Ringo Star - Your Account | 1 Pharmacists                              | Pharmacies                |
|---------------------------|--------------------------------------------|---------------------------|
| 1 Your Profile            | Continued Registration                     | G First Time Registration |
| → Your CPD                | Certificate of Current Professional Status | Hanage My Pharmacies      |
| Your Notifications (39)   | Voluntary Cancellation                     |                           |
|                           | Replacement Certificate of Registration    |                           |
|                           | Internet Supply List                       |                           |
|                           |                                            |                           |

• **Step 2**: Click on the 'Bulk Change to Superintendent Pharmacist'

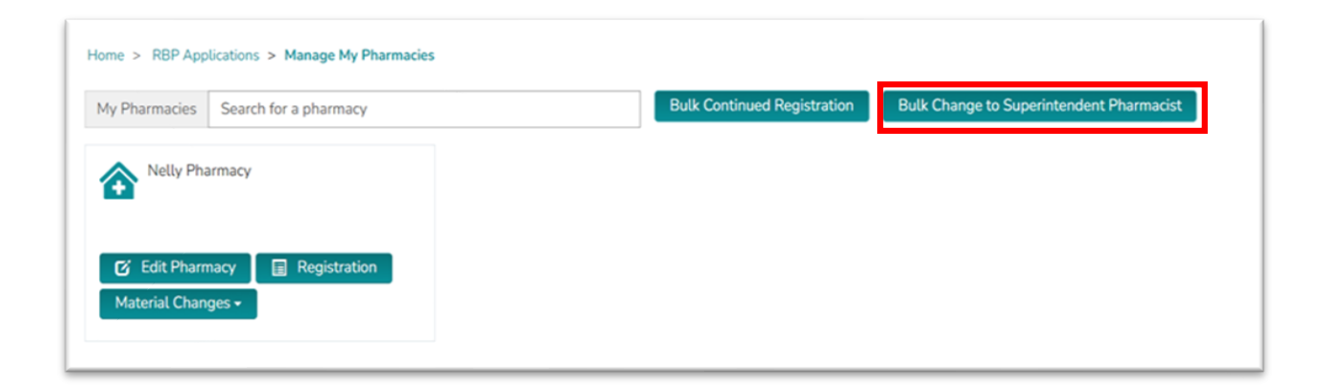

• Step 3: Click on the 'Create' button to start a new application

| ulk Chang           | e to Superint           | endent Ph              | armacist                    |                            |                      |                                          |
|---------------------|-------------------------|------------------------|-----------------------------|----------------------------|----------------------|------------------------------------------|
| ute change          | e to Superint           | endentent              | armacist                    |                            |                      |                                          |
|                     |                         |                        |                             |                            |                      |                                          |
| Make a Change To Su | perintendent Pharmacist | application for multip | ole Retail Pharmacy Busines | ses at once through a sing | le Bulk Change To Su | perintendent Pharmacist                  |
| application.        |                         |                        |                             |                            |                      |                                          |
|                     |                         |                        |                             |                            |                      | O Create                                 |
|                     |                         |                        |                             |                            |                      |                                          |
|                     |                         |                        |                             |                            |                      |                                          |
| pplication Number   | Registration Number     |                        |                             |                            |                      | Expiry Date of Current<br>Certificate of |

• **Step 4:** Read the relevant information on the screen and if happy to proceed click *'Continue'* 

| The application fee for the nomination of a Superintendent Pharmacist is CBS.<br>By proceeding with this application you are submitting an application for the nomination of a Superintendent Pharmacist for the selected Retail Pharmacy Business.<br>After submitting the application, the nominated Superintendent Pharmacist will receive a notification that they have been nominated. They will have to confirm the appointment<br>and complete a declaration within the portal prior to the application being processed by the PSI.<br>Should the PSI require any additional information in relation to this application, you will be contacted in due course. The nomination is not considered approved until such time as<br>the declaration by the nominated Superintendent Pharmacist is complete and the application has been reviewed by the PSI. You will receive confirmation when the application<br>when the application is not considered approved until such time as<br>the declaration by the nominated Superintendent Pharmacist is complete and the application has been reviewed by the PSI. You will receive confirmation when the application<br>the declaration by the nominated Superintendent Pharmacist is complete and the application has been reviewed by the PSI. You will receive confirmation when the application<br>the declaration with the proteive confirmation when the application is not considered approved until such time as<br>the declaration by the nominated Superintendent Pharmacist is complete and the application has been reviewed by the PSI. You will receive confirmation when the application is not considered approved until such time as<br>the declaration with the proteive confirmation when the application is not considered approved until such time application is not considered approved until such time as<br>the declaration by the nominated Superintendent Pharmacist is complete and the application has been reviewed by the PSI. You will receive confirmation when the application is not considered approved until such time application is not considered approved u | ointment of a Superintendent Pharmacist<br>uperintendent Pharmacist is a registered pharmacist who has 3 years' post-registration experience as defined in Section 25(2) of the Pharmacy Act 2007. A Superinten<br>macist is responsible for the part of the business that consists of the management and administration of the sale and supply of medicinal products and this will be und<br>represent control.<br>lication Fee | sent<br>er his |
|----------------------------------------------------------------------------------------------------|----------------------------------------------------------------------------------------------------|----------------|
| By proceeding with this application you are submitting an application for the nomination of a Superintendent Pharmacist for the selected Retail Pharmacy Business.<br>After submitting the application, the nominated Superintendent Pharmacist will receive a notification that they have been nominated. They will have to confirm the appointment<br>and complete a declaration within the portal prior to the application being processed by the PSI.<br>Should the PSI require any additional information in relation to this application, you will be contacted in due course. The nomination is not considered approved until such time as<br>the declaration by the nominated Superintendent Pharmacist is complete and the application has been reviewed by the PSI. You will receive confirmation when the application                                                                                                    | application fee for the nomination of a Superintendent Pharmacist is CB5.                                                                                                    |                |
| By proceeding with this application you are submitting an application for the nomination of a Superintendent Pharmacist for the selected Retail Pharmacy Business.<br>After submitting the application, the nominated Superintendent Pharmacist will receive a notification that they have been nominated. They will have to confirm the appointment<br>and complete a declaration within the portal prior to the application being processed by the PSI.<br>Should the PSI require any additional information in relation to this application, you will be contacted in due course. The nomination is not considered approved until such time as<br>the declaration by the nominated Superintendent Pharmacist is complete and the application has been reviewed by the PSI. You will receive confirmation when the application<br>with the application by the nominated Superintendent Pharmacist is complete and the application has been reviewed by the PSI. You will receive confirmation when the application<br>with the application provide the application of the application being processed by the PSI. You will receive confirmation when the application<br>with the application provide the application provide the application with the provide the application provide the application provide the            |                                                                                                    |                |
| After submitting the application, the nominated Superintendent Pharmacist will receive a notification that they have been nominated. They will have to confirm the appointment<br>and complete a declaration within the portal prior to the application being processed by the PSI.<br>Should the PSI require any additional information in relation to this application, you will be contacted in due course. The nomination is not considered approved until such time as<br>the declaration by the nominated Superintendent Pharmacist is complete and the application has been reviewed by the PSI. You will receive confirmation when the application                                                                                                    | roceeding with this application you are submitting an application for the nomination of a Superintendent Pharmacist for the selected Retail Pharmacy Business.                                                                                                    |                |
| Should the PSI require any additional information in relation to this application, you will be contacted in due course. The nomination is not considered approved until such time as<br>he declaration by the nominated Superintendent Pharmacist is complete and the application has been reviewed by the PSI. You will receive confirmation when the application                                                                                                    | r submitting the application, the nominated Superintendent Pharmacist will receive a notification that they have been nominated. They will have to confirm the appoint<br>complete a declaration within the portal prior to the application being processed by the PSI.                                                                                                    | ment           |
| as been approved.                                                                                                    | uld the PSI require any additional information in relation to this application, you will be contacted in due course. The nomination is not considered approved until such t<br>declaration by the nominated Superintendent Pharmacist is complete and the application has been reviewed by the PSI. You will receive confirmation when the applicat<br>been approved.                                                            | me as<br>ion   |
|                                                                                                    |                                                                                                    |                |
|                                                                                                    |                                                                                                    |                |
|                                                                                                    | CONTINU                                                                                                    | JE             |

• **Step 5:** Select the Superintendent Pharmacist from the lookup. You will have the option to search for it by name and/or registration number.

| SUPERINTENDENT PHARMAG | CIST                          |
|------------------------|-------------------------------|
| Applicant *            | RPB Superintendent Pharmacist |
| Ringo Star             | ٩٩                            |
| 10004071               |                               |

• **Step 6:** Select all the relevant RPBs from the list by clicking on 'Add an RPB', add the start date, and add the number of hours per week.

|                      |                        |            |           |                        |                           | Add an RPB                      |
|----------------------|------------------------|------------|-----------|------------------------|---------------------------|---------------------------------|
| Trading Name         | Registration<br>Number | Main Phone | RPB Owner | Supervising Pharmacist | Superintendent Pharmacist | Expiry (Latest<br>Registration) |
|                      |                        |            |           |                        |                           |                                 |
| There are no records | to display.            |            |           |                        |                           |                                 |

• **Step 7**: Complete the declarations as appropriate and then click '*Next*' to be taken to the payment page (see Step 8)

| being t<br>Superint              | he person duly authorised to complete this nomination on behalf of the pharmacy owner, nominate the pharmacist named in this application form as the<br>tendent Pharmacist in respect of this application for registration as retail pharmacy business. And in doing so I make the following declarations:                             |
|----------------------------------|----------------------------------------------------------------------------------------------------|
| The nom<br>type of p             | ninated Superintendent Pharmacist has been appointed for the purposes of Section 27, 28 or 29 of the Pharmacy Act 2007 (as applicable on the basis of th<br>oharmacy owner) in respect of the retail pharmacy business.                                                                                                    |
| No                               | ⊖ Yes                                                                                                    |
| The said<br>Inder hi<br>Istablis | I pharmacist is aware that the part of the business that consists of the management and administration of the sale and supply of medicinal products will be<br>s or her personal control. He or she has undertaken to discharge that responsibility, and the pharmacy ownership in turn recognises this position as<br>hed by the Act. |
| No No                            | ○ Yes                                                                                                    |
| The said<br>equired              | pharmacist is a registered pharmacist with a minimum of 3 years' post-registration experience as set out in Section 25(2) of the Pharmacy Act 2007 and a by such a pharmacist under the said Act.                                                                                                    |
| No                               | ⊖ Yes                                                                                                    |
| he pha<br>Indertal               | rmacy owner is aware that a change to the Superintendent Pharmacist in this Retail Pharmacy Business must be notified to the PSI and the pharmacy own<br>kes so to do                                                                                                    |
| No No                            | Yes                                                                                                    |
| Vill the<br>vhich th             | Superintendent Pharmacist nominated to act on behalf of this pharmacy also act as the nominated superintendent in respect of other pharmacies with<br>is pharmacy shares common ownership and with which the named pharmacy will form a group.                                                                                         |
| No                               | ⊖ Yes                                                                                                    |
|                                  |                                                                                                    |
|                                  | NEX                                                                                                    |

Step 8: Please select your payment method: 'Pay Now' for online card payment, or 'Pay by Electronic Funds' for bank transfer. If paying by card, enter your payment details and proceed with the 'Pay Now' option, then you will be prompted to input card details. For bank transfers, click 'Pay by Electronic Funds' to access the Fee Demand Notice with PSI bank details and the payment reference that should be used.

| Payer mobile number           |   |  |        |   |
|-------------------------------|---|--|--------|---|
| Ireland (+353)                | ~ |  |        |   |
| Search address or Eircode     |   |  |        |   |
| Enter Full Address or Eircode |   |  | Search |   |
| Billing address line 1        |   |  |        |   |
|                               |   |  |        |   |
| Billing address line 2        |   |  |        |   |
| Billing address line 3        |   |  |        |   |
|                               |   |  |        |   |
| Billing address town          |   |  |        |   |
|                               |   |  |        |   |
| Billing address country       |   |  |        |   |
|                               |   |  |        | ~ |
| Billing address postcode      |   |  |        |   |
|                               |   |  |        |   |

• Step 8a: Once payment has been made by card you will receive the following confirmation.

|  | Thank you!<br>Your payment was successfully received and a confirmation email has been sent to your email. | × |  |
|--|----------------------------------------------------------------------------------------------------|---|--|
|  |                                                                                                    |   |  |

• **Step 8b:** Once you have chosen '*Pay by Electronic Funds*' you will have the option to view and print Fee Demand Notice

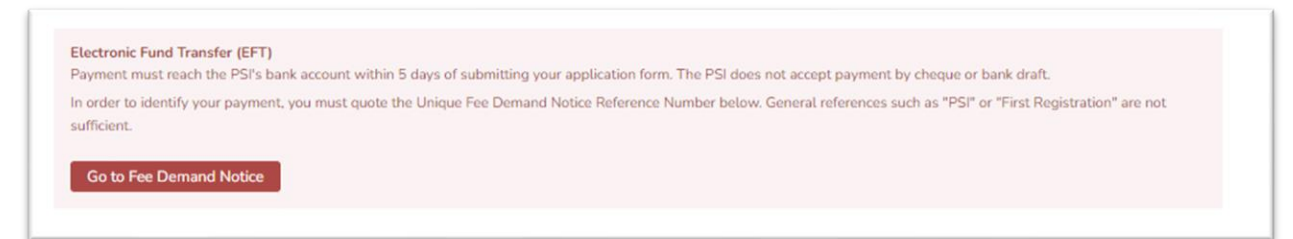

- **Step 9:** After selecting your payment method and submitting the application to PSI, the nominated Superintendent Pharmacist will receive a notification to complete mandatory declarations on their account.
- **Step 10** Following review of the application by PSI, you will receive a confirmation email and portal notification approving your application. The Superintendent Pharmacist will then be appointed to the selected RPBs.